# Lado de um quadrado e o GeoGebra

(Raiz quadrada e GeoGebra)

# Passo 1: Criar no link para a ceder à tarefa

https://www.geogebra.org/classroom/aqc3r5rw

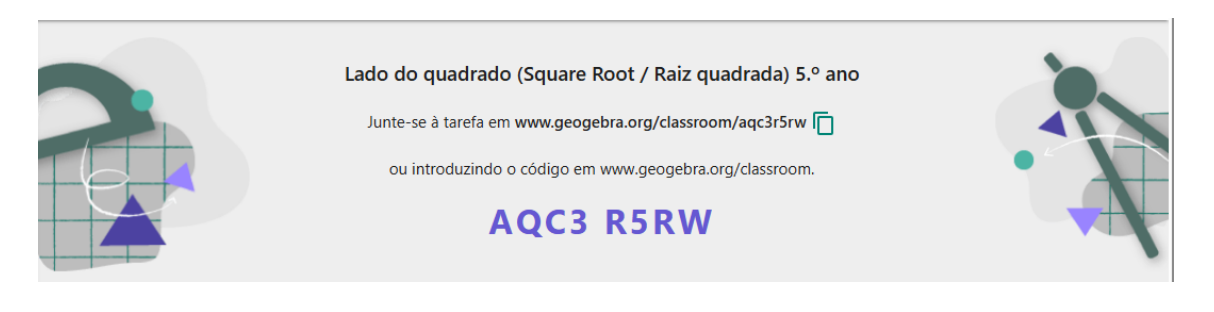

#### Passo 2: Criar um seletor Deslizante

Vamos adicionar um **seletor deslizante** para permitir que o utilizador escolha um número (correspondente à área do Quadrado) e visualize medida do lado do quadrado (raiz quadrada da área).

|                              | 😋 Wheel of Names   R 🐠 Matemática   Recurs 🧧 Publicaçã     | ões   Acad                             |
|------------------------------|------------------------------------------------------------|----------------------------------------|
|                              |                                                            |                                        |
|                              | + Entrada                                                  | ■ a=2 Controle Deslizante              |
|                              |                                                            | ABC Texto                              |
|                              |                                                            | Inserir Imagem                         |
|                              |                                                            | ок Botão                               |
| <b>a</b> −2 <b>★</b>         |                                                            | ☑ Caixa para Exibir / Esconder Objetos |
|                              |                                                            | a=1 Campo de Entrada                   |
|                              |                                                            |                                        |
| Crie um <b>seletor</b> varia | ndo de 1 a 100 com incremento de 1                         |                                        |
| Controle<br>Nome<br>n= 1     | ∋ Deslizante                                               |                                        |
|                              | mero 🔿 Ângulo 🔿 Inteiro                                    |                                        |
| Inter<br>min<br>1            | Valo Controle Deslizante Animação   max Incremento   100 1 |                                        |
| -18 -16 -14 -12              | CANCELAR OK                                                |                                        |

# Passo 3: Criar um Quadrado com Área n

Como queremos visualizar **quadrados perfeitos**, desenhamos um quadrado cuja área seja **n (n** representa um valor qualquer). Para isso segue os passos seguintes:

1. Definir um ponto fixo, escrevendo no campo de entrada:

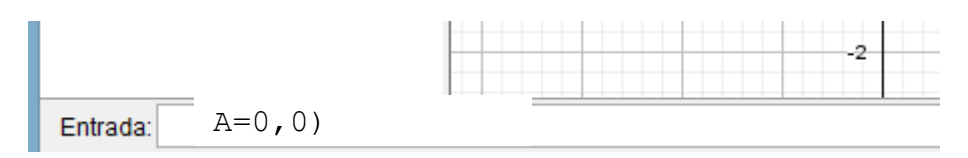

Criar um segundo ponto com base

| R         | •                                                                    |         |
|-----------|----------------------------------------------------------------------|---------|
| ightarrow | $\begin{array}{c} n = 1 \\ 1  \bullet \qquad \qquad 100 \end{array}$ | EN<br>⊙ |
|           | A = (0, 0)                                                           | : n     |
| +         | Entrada                                                              |         |
|           |                                                                      |         |

2. Define um segundo ponto B:

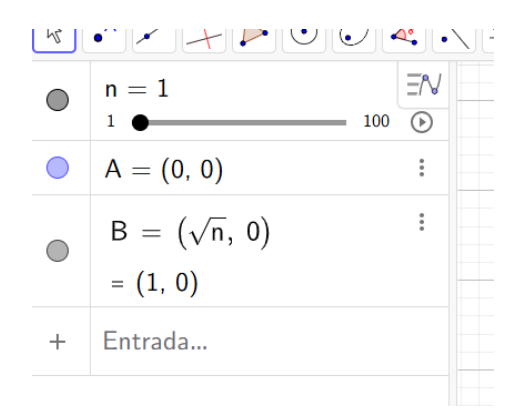

- 3. Construir os outros vértices do quadrado, colocando no campo de entrada:
  - $C = (\sqrt{n}, \sqrt{n})$  $D = (0, \sqrt{n})$
- 4. Forma o quadrado ligando os pontos A, B, C e D:

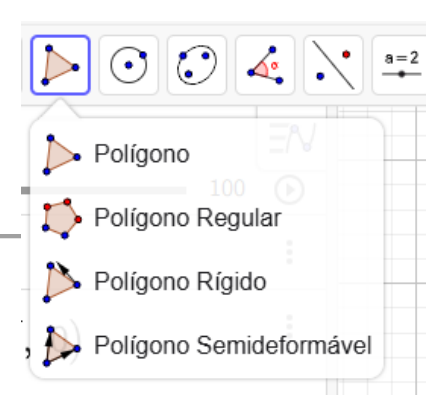

#### Passo 4: Identificar a medida do lado e a área

Queremos mostrar a medida do lado do quadrado construído (exibir dinamicamente a raiz quadrada do número escolhido) e a medida da área do quadrado.

#### 1. Comprimento do lado

• Escolhe a ferramenta Distância ou comprimento tal como mostra na imagem

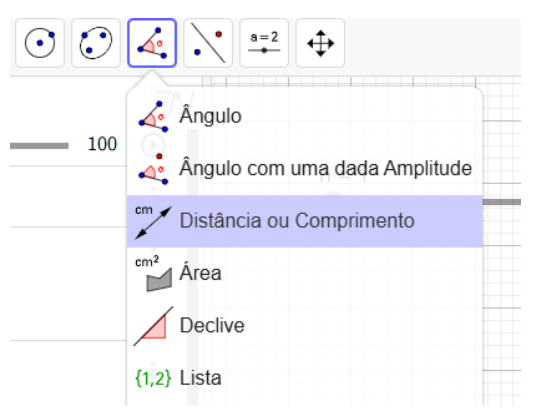

- Depois seleciona o segmento AB. Junto ao segmento irá surgir o valor igual à medida do lado do quadrado;
- Volta a selecionar o lado [AB], Configurações e altera do nome do segmento de a para Lado;

| 500                                           | < =    | Básico Cor Estilo Avançado                         |
|-----------------------------------------------|--------|----------------------------------------------------|
| , Básico Cor Estilo Avançado<br>Programação   | ×      | 7 Kone<br>Lado                                     |
| home a                                        | ×      | 6 Definição<br>5 SegmentodeReta(A, B, q1)          |
| Definição<br>Segureto defetra(A, B, q1)       | e<br>N | 4                                                  |
| Usar texto como legenda                       |        | 3 Usar texts como segenda                          |
| Mostar Objetos                                |        | D C Mostrar Traço                                  |
| C Valor =                                     |        | A B<br>t -1 0 1 2 3 4 5 6 7 6 9 10 11 Mone Valor = |
| A B<br>1 1 2 3 4 5 6 7 8 9 10 11 Pixar Objeto |        | Lado = 1 I Fixar Objeto                            |
| Orgen Automa Permitr interseções              |        | -2 Permitr interseções                             |

#### 2. Valor da área do quadrado:

• Escola a ferramenta área tal como mostra na imagem

| ) 🕐          |                                      |
|--------------|--------------------------------------|
| <b>—</b> 100 | Ángulo Ángulo com uma dada Amplitude |
|              | <sup>cm<sup>2</sup></sup> Área       |
|              | Declive                              |
|              | {1,2} Lista                          |
|              | a=b Relação entre dois Objetos       |
|              | Unspetor de Funções                  |

• Depois seleciona o quadrado e obterás o valor da área do quadrado.

## Passo 5: Melhorar a Visualização

 Preenchimento e Cores: Clique no quadrado e vá até "configurações" → "Cor" → "Opacidade". Escolha uma cor suave.

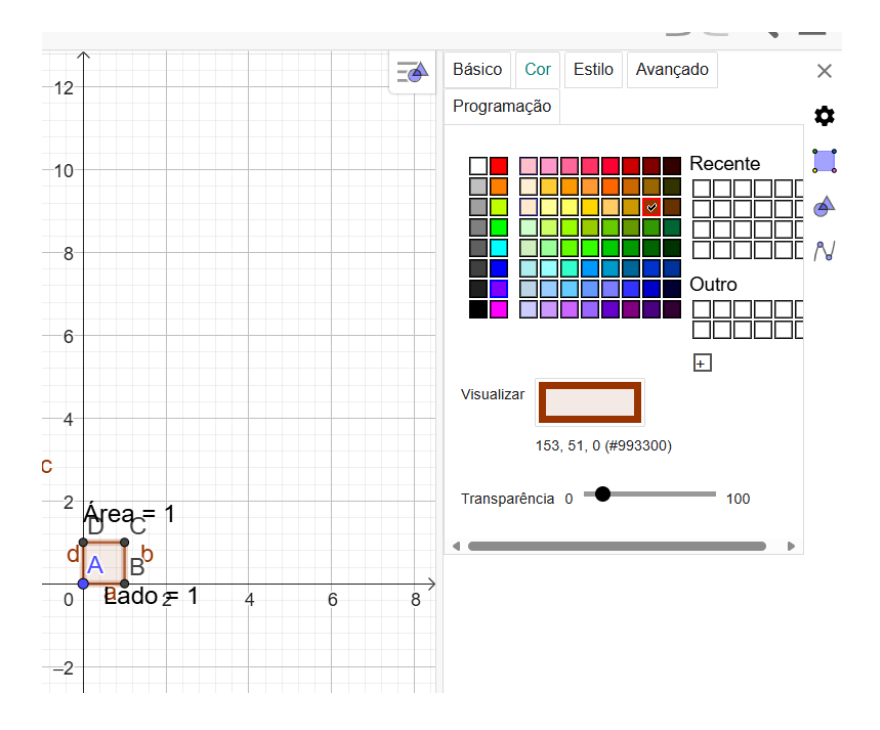

# 2. Tornar a Raiz Quadrada Mais Visível:

• Seleciona o lado [AB] altere a cor e espessura da linha.

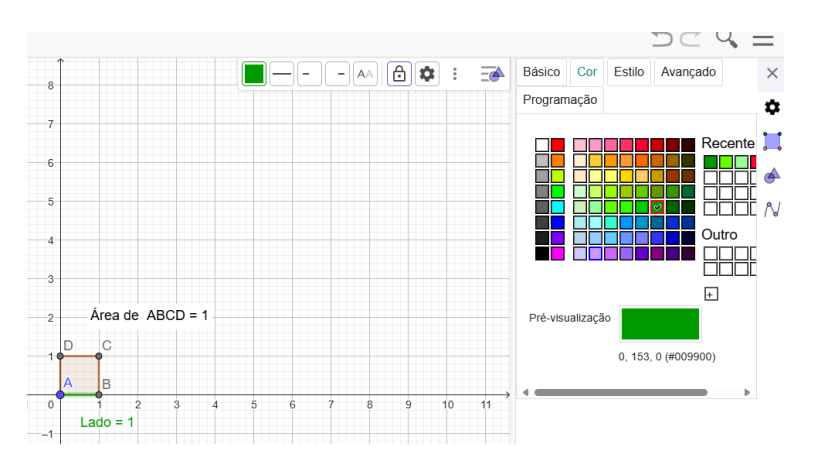

### Passo 6: Altere o número de casas decimais da medida do lado e da área.

 Escolhe "configurações" → "texto" → "Arredondamento" → 15 casas decimais. Altere também o tamanho da letra para Grande e clique em B (negrito).

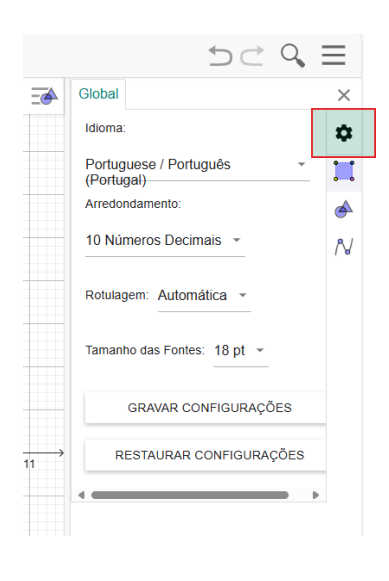

#### Passo 7: Teste e Salve o Applet

**Mova o seletor deslizante** e veja como a área do quadrado e a medida do lado mudam.

#### Passo 8: Questionário (movimenta o seletor e responde às questões seguintes)

- 1- Sabendo que um quadrado tem 49 cm<sup>2</sup> de área, qual é o comprimento do lado desse quadrado?
- 2- Considere um quadrado com 24 cm<sup>2</sup> de área. O comprimento do lado desse quadrado pode ser escrito como um número natural ou uma dízima?
- **3-** Entre que números naturais está compreendido o lado de um quadrado de área 31? Justifique.